Step 1: Download the Zoom app on device.

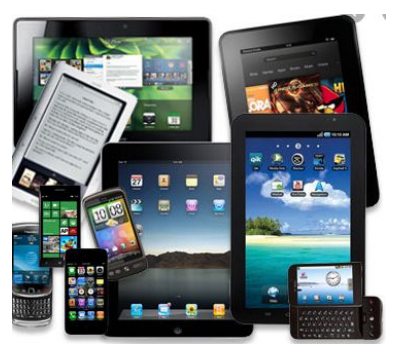

Step 2: Go to your app store.

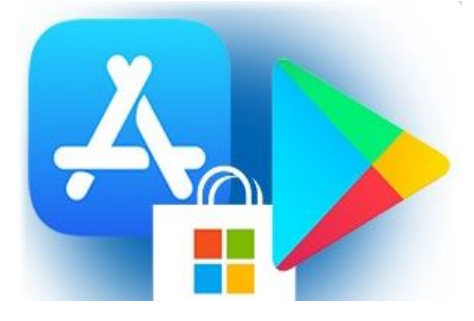

### Step 3: Click on the Search Bar

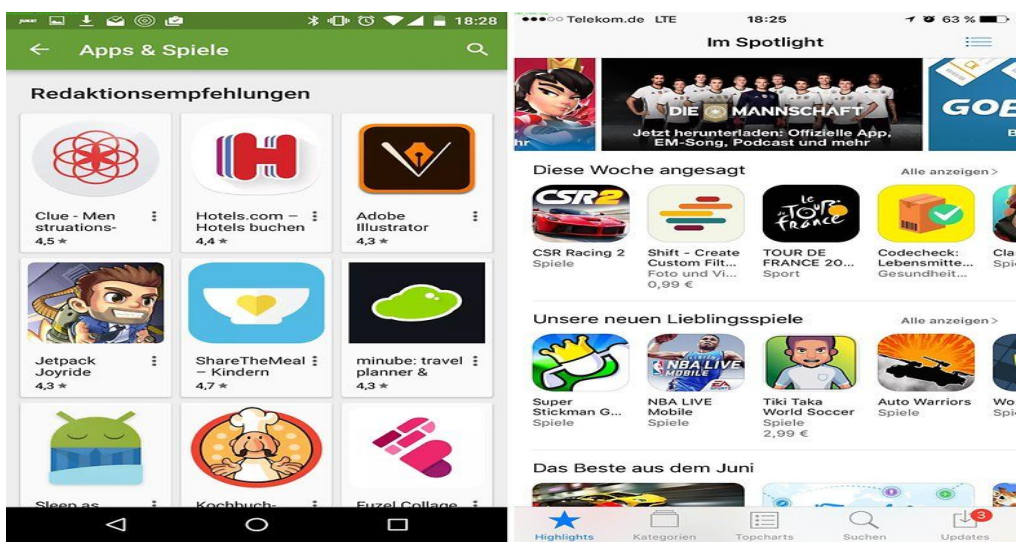

### Step 4: Type in Zoom

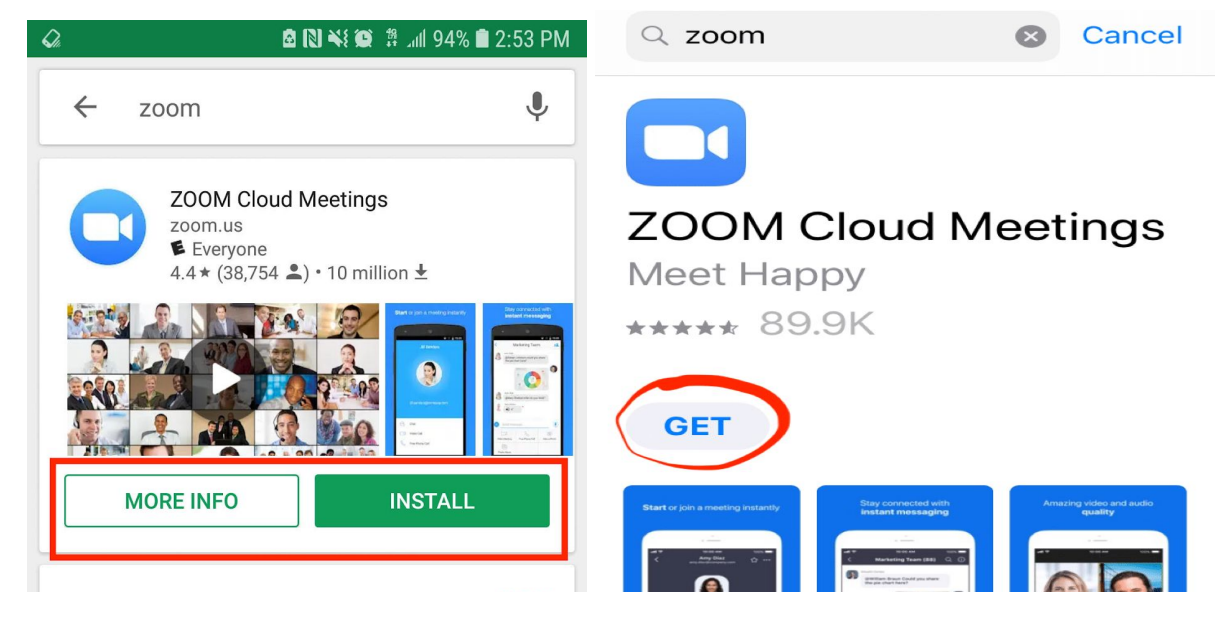

#### Step 5: Click on INSTALL or GET

Step 6: Click on the app to open

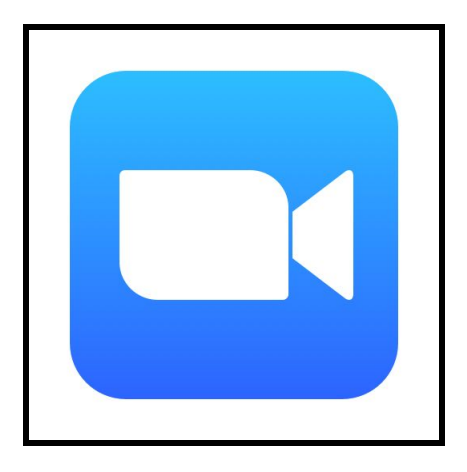

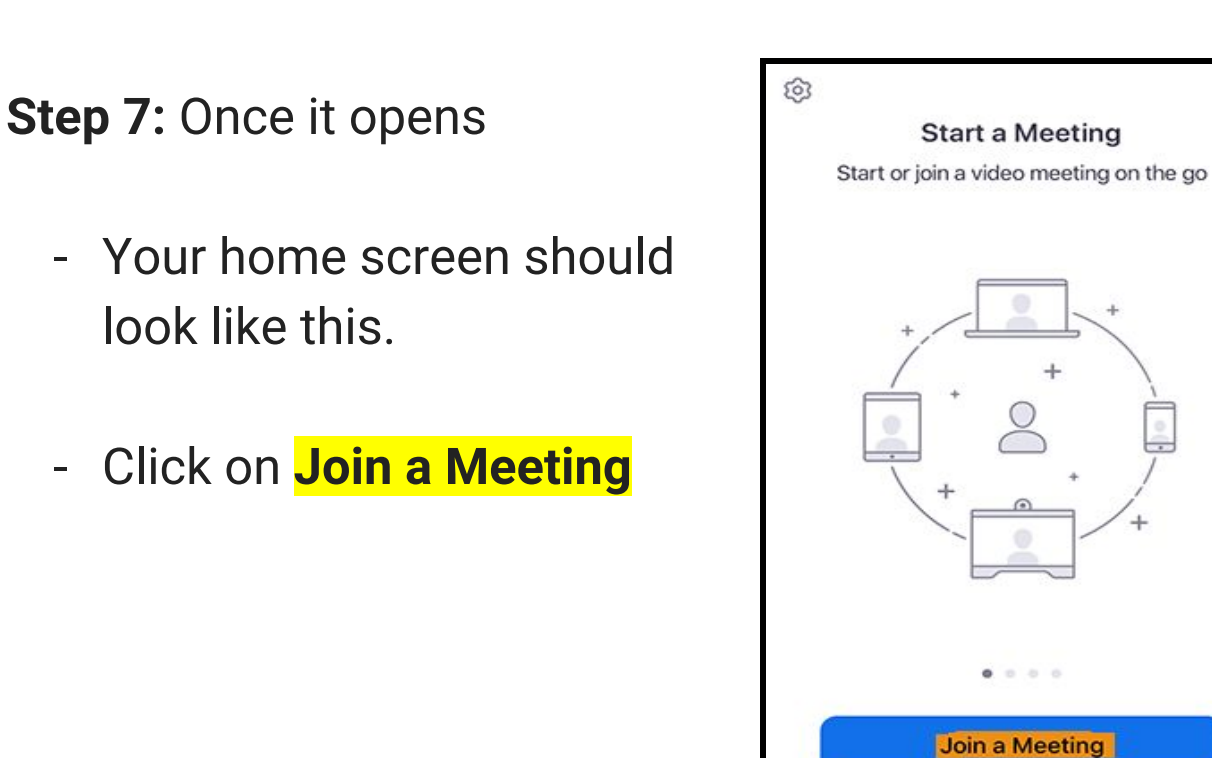

#### Step 8:

- Enter the **Meeting ID** and **Passcode** that is provided to you by the school or that you will find at the flyer.

Sign Up

Sign In

- You may also click on the link that was emailed or that you can find at the school website and you will automatically be connected to the class.

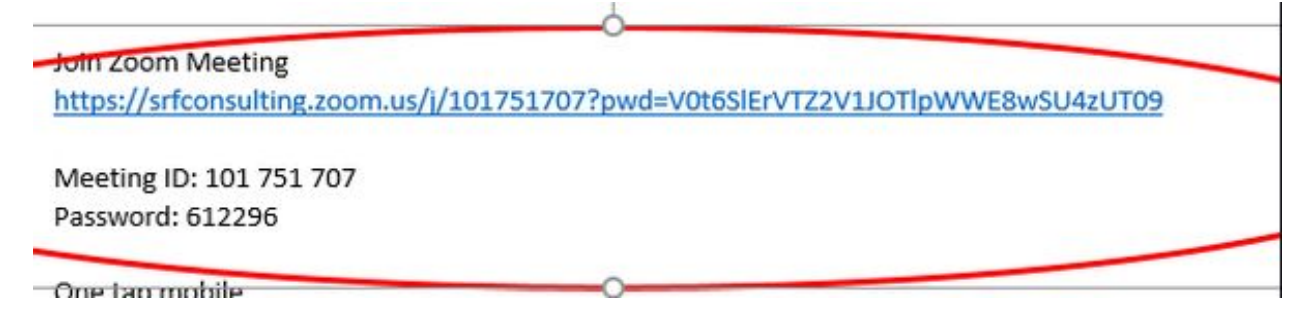

**Step** 5: Once you have entered the class you will have to wait for the instructor to let you in the classroom.

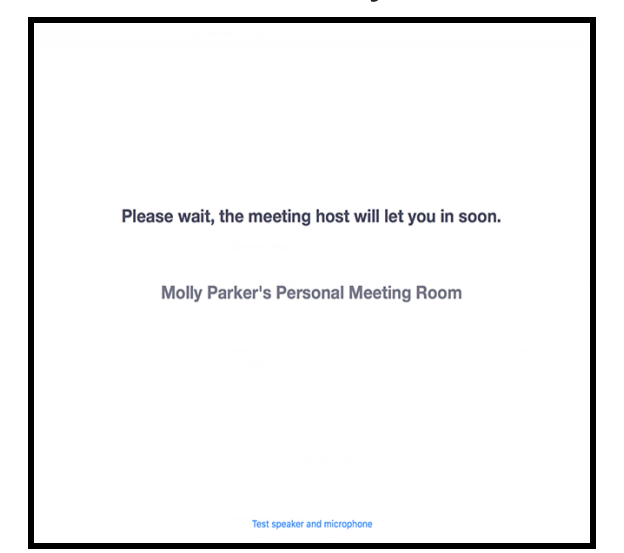

- Allow your microphone and camera to be turned on during class
- If permission is not granted you may miss out on important information.

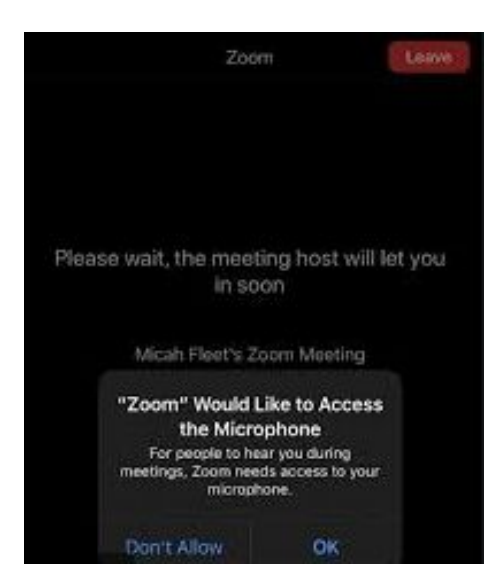